Este año la inscripción a los cursos de natación de verano se realiza a través de la oficina electrónica de deportes del Ayuntamiento de Padul. Se puede acceder a través de la web: <u>https://deportes.padul.org/</u> o escaneando el código QR.

Las inscripciones se pueden realizar desde el día 7 de junio hasta completar las plazas ofertadas. Recomendamos que la persona que quiera apuntarse a los cursos compruebe que está registrada previamente en la oficina electrónica de deportes del Ayuntamiento de Padul, en caso de no estar registrada podrá darse de alta. En el caso de apuntar a menores de edad, la inscripción se hará a nombre del menor (igualmente ocurrirá para el grupo de Pequenado)

## PORCEDIMIENTO DE INSCRIPCIÓN:

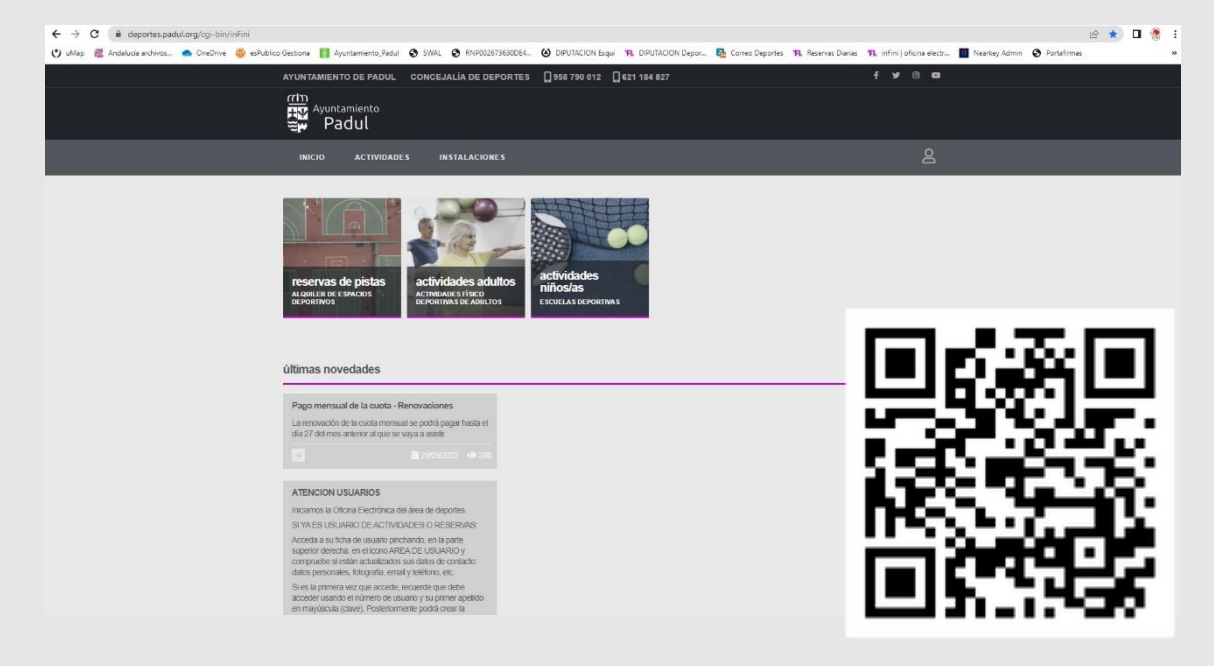

## 1. Acceda a la web: https://deportes.padul.org/ o escance este código

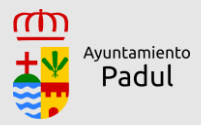

2. Pulse sobre el icono de usuario (arriba a la derecha) para acceder a su área de usuario e introduzca sus credenciales de acceso (usuario y clave). En caso de no estar registrado previamente, deberá registrase para poder continuar.

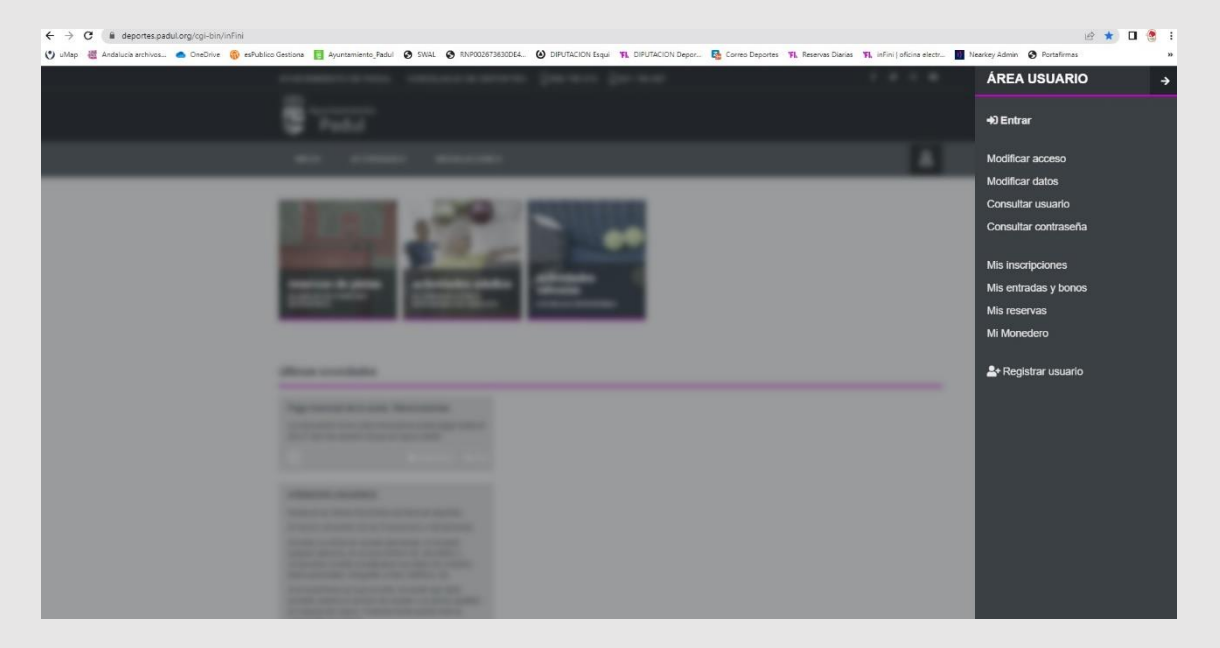

3. Consulte la oferta de grupos y horarios, para ello acceda a ACTIVIDADES>PROGRAMACIÓN Y PLAZAS>ACT. PISCINA VERANO

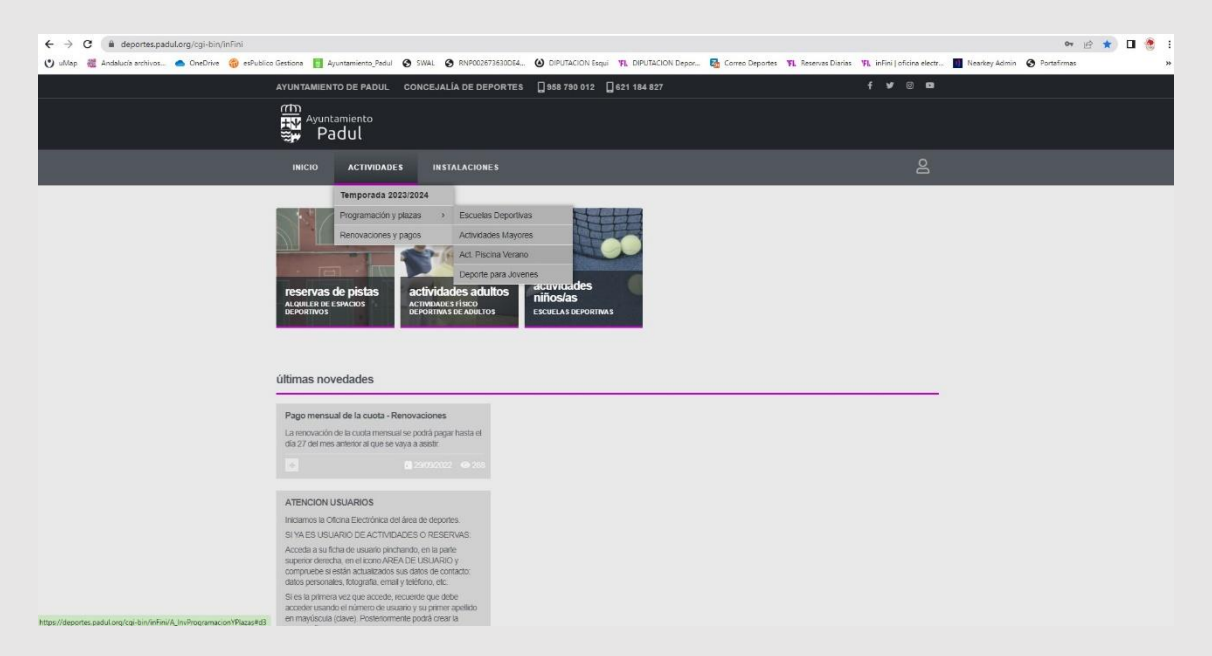

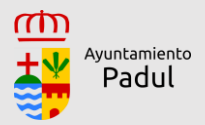

4. Seleccione el grupo en el que desea matricularse, asegúrese de elegir bien el horario y quincena seleccionados.

| ublico Gestiona                                                                                                    |                                                                                                    |                                                                                                    | A DE DEPOR                                                                                                    | IES []968/90/012                                                                                                    | L 621 184 827                                                                                                    |                                                                                                    |                                                |                                                                                                    |                                                                                          | T # 100                                                                                                    |
|----------------------------------------------------------------------------------------------------|----------------------------------------------------------------------------------------------------|----------------------------------------------------------------------------------------------------|----------------------------------------------------------------------------------------------------|----------------------------------------------------------------------------------------------------|----------------------------------------------------------------------------------------------------|----------------------------------------------------------------------------------------------------|------------------------------------------------|----------------------------------------------------------------------------------------------------|------------------------------------------------------------------------------------------|----------------------------------------------------------------------------------------------------|
|                                                                                                    | untamiente                                                                                                    | DOL CONCEJALI                                                                                                    |                                                                                                    |                                                                                                    |                                                                                                    |                                                                                                    |                                                |                                                                                                    |                                                                                          |                                                                                                    |
|                                                                                                    | Padul                                                                                                    |                                                                                                    |                                                                                                    |                                                                                                    |                                                                                                    |                                                                                                    |                                                |                                                                                                    |                                                                                          |                                                                                                    |
| INICIO                                                                                                    | D ACTI                                                                                                    | VIDADES INST                                                                                                    | ALACIONES                                                                                                    |                                                                                                    |                                                                                                    |                                                                                                    |                                                |                                                                                                    |                                                                                          | ł                                                                                                    |
| Verar                                                                                                    | io 2023                                                                                                    |                                                                                                    |                                                                                                    |                                                                                                    |                                                                                                    |                                                                                                    |                                                | fitrar inst                                                                                                    | alación                                                                                  |                                                                                                    |
| _                                                                                                    | _                                                                                                    | _                                                                                                    | _                                                                                                    |                                                                                                    | _                                                                                                    | _                                                                                                    |                                                | _                                                                                                    |                                                                                          | _                                                                                                    |
| ୧                                                                                                    | ଚ୍ଚ                                                                                                    | ୧ଟ୍                                                                                                    | P                                                                                                    | ୧୦୦୦                                                                                                    | $\approx$                                                                                                    | j<br>≝≋                                                                                                    | 3                                              |                                                                                                    |                                                                                          | ୧୫୭                                                                                                    |
| aq                                                                                                    | uagym                                                                                                    | iniciacion ac                                                                                                    | luitos                                                                                                    | niciación niños/as                                                                                                    | natacio                                                                                                    | n para                                                                                                    |                                                | natacion                                                                                                    |                                                                                          | nivel medio                                                                                                    |
| 0                                                                                                    | 0 0                                                                                                    | 00                                                                                                    | 0                                                                                                    | 000                                                                                                    | embara<br>@ C                                                                                                    | zadas<br>0                                                                                                    | te<br>(                                        | erapeutica<br>0 0 0                                                                                                    |                                                                                          | niños/as<br>© 0 0                                                                                                    |
| ଜ                                                                                                    | ରୁତ୍                                                                                                    | ବକୁ                                                                                                    | þ                                                                                                    | ନ୍କୃତ୍                                                                                                    |                                                                                                    |                                                                                                    |                                                |                                                                                                    |                                                                                          |                                                                                                    |
|                                                                                                    |                                                                                                    |                                                                                                    |                                                                                                    |                                                                                                    |                                                                                                    |                                                                                                    |                                                |                                                                                                    |                                                                                          |                                                                                                    |
| peq                                                                                                    | C O                                                                                                    | perfeccionar<br>adultos                                                                                                    | niento  <br>L                                                                                                    | niños/as                                                                                                    |                                                                                                    |                                                                                                    |                                                |                                                                                                    |                                                                                          |                                                                                                    |
|                                                                                                    |                                                                                                    |                                                                                                    |                                                                                                    |                                                                                                    |                                                                                                    |                                                                                                    |                                                |                                                                                                    |                                                                                          |                                                                                                    |
|                                                                                                    |                                                                                                    |                                                                                                    |                                                                                                    |                                                                                                    |                                                                                                    |                                                                                                    |                                                |                                                                                                    |                                                                                          |                                                                                                    |
|                                                                                                    |                                                                                                    |                                                                                                    |                                                                                                    |                                                                                                    |                                                                                                    |                                                                                                    |                                                |                                                                                                    |                                                                                          |                                                                                                    |
|                                                                                                    |                                                                                                    |                                                                                                    |                                                                                                    |                                                                                                    |                                                                                                    |                                                                                                    |                                                |                                                                                                    |                                                                                          |                                                                                                    |
|                                                                                                    |                                                                                                    |                                                                                                    |                                                                                                    |                                                                                                    |                                                                                                    |                                                                                                    |                                                |                                                                                                    |                                                                                          |                                                                                                    |
|                                                                                                    |                                                                                                    |                                                                                                    |                                                                                                    |                                                                                                    |                                                                                                    |                                                                                                    |                                                |                                                                                                    |                                                                                          |                                                                                                    |
| ico Gestiona 🚦                                                                                                    | Ayuntamiento                                                                                                    | efadul 🥝 SWAL 🥝                                                                                                    | RNP0026736300                                                                                                    | 64. 🙆 DIPUTACION Esq                                                                                                    |                                                                                                    | i Depor 関                                                                                                    | Correo Dep                                     | portes <b>TI.</b> Reso                                                                                                    | trvas Diari                                                                              | es 194 infini   oficine e                                                                                                    |
| co Gestions                                                                                                    | Ayuntamiento                                                                                                    | 2.Padul @ SWAL @<br>IDUL CONCEJALÍA                                                                                                    | RNP0026736300                                                                                                    | 64. 🕢 DIPUTACION Esq<br>ES 🔲 958 780 012                                                                                                    | VIL DIPUTACION                                                                                                    | I Depor <table-cell></table-cell>                                                                                                    | Correo Dep                                     | oortes 🏋 Rese                                                                                                    | rvas Diari                                                                               | as 191, infini]oficina e<br>f v ©                                                                                                    |
| AYUNTAM                                                                                                    | Ayuntamiento<br>IENTO DE PA<br>Padul                                                                                                    | 2.7adul 🎯 SNAL 🎯<br>LDUL CONCEJALÍ                                                                                                    | RNP0026736300<br>A DE DEPORT                                                                                                    | 64. (a) DIPUTACION Faq.<br>ES 🔲 955 780 012                                                                                                    | 91. DIPUTACIO1                                                                                                    | I Depor 🖬                                                                                                    | Correo Dep                                     | portes <b>Til</b> Rese                                                                                                    | ervas Diari                                                                              | as 11. infini Lofoina e<br>f 🕊 🕄                                                                                                    |
| ice Gestions                                                                                                    | 9 Ajuntamiento<br>JIENTO DE PA<br>IUNTAMIENTO<br>Padul<br>ACTIV                                                                                                    | LENNA O SMAL O<br>IDUL CONCEJALÍA<br>D<br>MDADES INSTA                                                                                                    | RNP002673630C<br>A DE DEPORT                                                                                                    | 64. 🕑 DIFUTACION Eng<br>ES 🗌 955 780 012                                                                                                    | ₩. DIPUTACION                                                                                                    | i Depor 🖬                                                                                                    | Corres Dep                                     | oortes <b>TL</b> Rese                                                                                                    | ervas Diari                                                                              | as 11. infini∫ofona e<br>f ♥ ©                                                                                                    |
| Res Gestions                                                                                                    | Ajuntamiento<br>IIENTO DE PA<br>Padul<br>ACTIV<br>Jenado                                                                                                    | E-Fréd O SWAL O<br>HOUL CONCEJALI<br>HIDADES INSTA                                                                                                    | RNP0026736500<br>A DE DEPORT<br>LACIONE S                                                                                                    | 64. 🥥 DIFUTACION 510<br>E5 🗍 555 780 012                                                                                                    | ¥L DIPUTACION<br>☐ 621 184 827                                                                                                    | I Depor                                                                                                    | Correo Dep                                     | oortes <b>%1.</b> Rese                                                                                                    | ervas Diari                                                                              | as TL Infini Lofonse<br>f V O<br>E                                                                                                    |
| INICIO<br>PEQL<br>ELista de                                                                                                    | Ajuntamiento<br>IIENTO DE PA<br>Untamiento<br>Padul<br>Activ<br>Jenado<br>grupos para la                                                                                                    | LPHAR I I SYNAL I I<br>DULL CONCEJALI<br>)<br>)<br>)<br>)<br>)<br>)<br>)<br>)<br>)<br>)<br>)<br>)<br>)<br>)<br>)<br>)<br>)<br>)<br>)                                                                                                    | RNP001673650C<br>A DE DEPORT                                                                                                    | EL. 🕑 DEVITACION Rep<br>ES 🗌 955 780 012                                                                                                    | 91, DIPUTACION                                                                                                    | I Depor <table-cell></table-cell>                                                                                                    | Correc Dep                                     | bortes <b>TL</b> Reso<br>bas                                                                                                    | rvas Diari                                                                               | as TL Infini Lofona e<br>f v 0<br>E                                                                                                    |
| AYUN TAM<br>AYUN TAM<br>INIC IO<br>ELISTA de<br>fectu                                                                                                    | ) Ajuntamiento<br>Henro De Pa<br>runtamiento<br>Padul<br>0 Acriv<br>Jenado<br>grupos para la                                                                                                    | Doul Oncesali<br>Doul Concesali<br>Doul Concesali<br>Doubles Insta<br>Doubles Insta<br>Doubles                                                                                                    | RNPCOLE73650C<br>A, DE DEPORT<br>LLACIONE S<br>dises                                                                                                    | EL. O DIPUTACION Sing<br>ES 355 750 012                                                                                                    | <ul> <li>■ 4 DIPUTACIO</li> <li>■ 621 184 927</li> </ul>                                                                                                    | edad                                                                                                    | Correo Dep                                     | portes TL Reso<br>bar                                                                                                    | ervas Diari                                                                              | as <b>13.</b> Infinitations and the second second                                                                                                    |
| AYUNTAM<br>AYUNTAM<br>INICIO<br>DECLISTA de<br>Inicio<br>Lista de<br>Inicio<br>Lista de<br>Inicio                                                                                                    | Ajuntamiente<br>IENTO DE PA<br>VINTAMIENTO<br>Padul<br>O Activ<br>Uenado<br>grupos para la<br>0307                                                                                                    | Doul Oncesaeli<br>concesaeli<br>concesaeli<br>concesaeli<br>necesio<br>1200-1250                                                                                                    | RNPCO1673650C<br>R. DE DEPORT<br>LLACIONE S<br>dies<br>LLACK                                                                                                    | EL O DIPUTACION Ing<br>EL ass 790 012<br>Instalación                                                                                                    | <ul> <li>YL DIPUTACION</li> <li>621 184 827</li> <li>621 184 827</li> <li>al-vaso grande</li> </ul>                                                                                                    | ediad                                                                                                    | Correo Dep                                     | partes TL Rese<br>base<br>precio<br>20.00 e                                                                                                    | rvas Diari<br>uscar y tr<br>pluzas<br>10                                                 | as TL Infini Johora n<br>F V V V<br>Escorpado                                                                                                    |
| AVUNTAM                                                                                                    | Ajuntamiente<br>IENTO DE PA<br>VINTAMIENTO<br>Padul<br>O ACTIV<br>UENACIÓ<br>grupos para la<br>03007<br>1407                                                                                                    | раны с SWAL С<br>DDUL CONCEJALL<br>CONCEJALL<br>DUL CONCEJALL<br>INSTA<br>INSTA<br>DUL CONCEJALL<br>INSTA<br>DUL CONCEJALL<br>INSTA<br>DUL CONCEJALL<br>INSTA                                                                                                    | A DE DEPORT<br>LACIONE S<br>des<br>LIACIONE LIACI                                                                                                    | EL O DIPUTACION Ing<br>EL 0 ass 700 012<br>Hostalación<br>/** pecha munici                                                                                                    | <ul> <li>YL DIPUTACION</li> <li>421 184 827</li> <li>421 184 827</li> <li>44 - vaso grande</li> <li>44 - vaso grande</li> </ul>                                                                                                    | edied<br>0 a 4                                                                                                    | elived                                         | percko<br>20.00 ¢<br>20.00 ¢                                                                                                    | trus Diari<br>Iscar y 17<br>phone<br>10                                                  | ta 11. infini Johina n<br>1 V V V V V V V V V V V V V V V V V V V                                                                                                    |
| AVUNTAM                                                                                                    | Apuntamiente<br>IIEN TO DE PA<br>UNLAMIENTO<br>Padul<br>Martin<br>Grupos para la<br>00007<br>1407<br>1407                                                                                                    | Doll         SWAL         Image: Concessation           Doll         CONCESSALI           Image: Concessation         Image: Concessation           Image: Concessation         Image: Concessation           Image: Concessation         Image: Concessation           Image: Concessation         Image: Concessation           Image: Concessation         Image: Concessation           Image: Concessation         Image: Concessation           Image: Concessation         Image: Concessation           Image: Concessation         Image: Concessation           Image: Concessation         Image: Concessation           Image: Concessation         Image: Concessation           Image: Concessation         Image: Concessation                                                                                                    | RNPO2673630C<br>A DE DEPORT<br>LACIONES<br>dies<br>LINCO<br>LINCO<br>LINCO                                                                                                    | EL O DIPUTACION Sing<br>ES 355 780 012<br>Establición<br>Pascina munici<br>Pascina munici<br>Pascina munici<br>Pascina munici                                                                                                    | YL DIPUTACION           421 194 927           41 - veso grande           41 - veso grande           41 - veso grande           41 - veso grande                                                                                                    | eted<br>0a4<br>0a4<br>0a4                                                                                                    | elved<br>1<br>1                                | pecko<br>20.00 €<br>20.00 €                                                                                                    | rvas Diari<br>Inscar y fi<br>pikzas<br>10<br>10                                          | ta 1. Infini Johine na<br>f V V C                                                                                                    |
| Ico Gestiona<br>AYUN TAM<br>INICO<br>INICO<br>IN | Auntamiento<br>HEN TO DE PA<br>UNILAMIENTO DE PA<br>UNILAMIENTO<br>PACULO<br>GUIDO<br>GUID | 2004.0         SWAL         O           DDUL         CONCEJALI         O           MDADES         INSTA           actividad         O           12.00 - 12.50         1           18.00 - 18.50         1           12.00 - 12.50         1                                                                                                    | RNPODETJEDOC<br>A DE DEPORT<br>LACIONES<br>LINCO<br>LINCO<br>LINCO<br>LINCO                                                                                                    | EL O DIPUTACION Sing<br>ES 355 780 012<br>Instalación<br>/** pecina munici<br>/** pecina munici<br>/** pecina munici                                                                                                    | YL         DEV/TACION           421         104         927           4         vaso grande                                                                                                    | other         0           0         0           0         0           0         0           0         0                                                                                                    | aked<br>1<br>1<br>2                            | pecko<br>20006<br>20006<br>20006<br>20006                                                                                                    | nves Diari<br>Incar y fi<br>Incar y fi<br>10<br>10<br>10                                 | ta 1. Infini Johine na<br>1                                                                                                    |
| AVUNTAMIN<br>AVUNTAMIN<br>INICIO<br>ELISTOR<br>CONT<br>INICIO                                                                                                    | Aputamiento<br>INITO DE PA<br>Unitamiento<br>Padul<br>o activ<br>Grupos para la<br>coco<br>1407<br>1407<br>2807<br>2807                                                                                                    | Concession         SNAL         O           DDUL         CONCESSALL         O           NDADES         INSTA         O           Accordances         INSTA         O           Accordances         INSTA                                                                                                    | RNPROJET3650C<br>A DE DEPORT<br>LACIONES<br>dise<br>LLACI<br>LLACI<br>LL | EL O DIPUTACION Ing<br>E 0 555 750 012<br>kotolación<br>/** psona munici<br>/** psona munici<br>/** psona munici<br>/** psona munici                                                                                                    | V). DRVTACION           621 184 627           621 184 627           621 184 627           631 184 627           64-veso grande           64-veso grande           64-veso grande           64-veso grande                                                                                                    | acted         0           0 0 a 4         0           0 0 a 4         0                                                                                                    | aked<br>1<br>1<br>2<br>2                       | precio<br>20.00 €<br>20.00 €<br>20.00 €<br>20.00 €<br>20.00 €                                                                                           | rves Dieri<br>pilozes<br>10<br>10<br>10<br>10<br>10                                      | The influence     The influence     The inf                                                                                                    |
| Etc Gentos         ATUNTAM           ATUNTAM         B           ATUNTAM         NICIC           B         Lista de           0007         0007           1707         1707                                                                                                    | Ayoran entra a second a second                                                                                                    | Dott         SYARI         Image: Concestation           ADADES         INSTA           ADADES         INSTA           ADADES         INSTA           ADADES         INSTA           ADADES         INSTA           ADADES         INSTA           ADADES         INSTA           ADADES         INSTA           ADADES         INSTA           ADADES         INSTA                                                                                                    | RIVEOUSTANCE<br>LACIONES<br>LACIONES<br>LINCONES<br>LINCONES<br>LINCONES<br>LINCONES<br>LINCONES                                                                                                    | E4. O DIVITACION Sing<br>E5 955 700 012<br>9555 700 012<br>Vertical Content<br>Participation of the second second se                                                                                                    | Y), DIPUTACION           0         0.21           0         - VIELO (FALLE)           0         - VIELO (FALLE)           0         - VIELO (FALLE)           0         - VIELO (FALLE)           0         - VIELO (FALLE)           0         - VIELO (FALLE)           0         - VIELO (FALLE)           0         - VIELO (FALLE)           0         - VIELO (FALLE)           0         - VIELO (FALLE)                                                                                                    | eded         0           0 a 4         0           0 a 4         0           0 a 4         0           0 a 4         0           0 a 4         0           0 a 4         0                                                                                                    | elved<br>1<br>1<br>2<br>2<br>2                 | реновония ТК Ренов<br>реново<br>2000 €<br>2000 €<br>2000 €<br>2000 €<br>2000 €<br>2000 €<br>2000 €                                                      | Privas Diari<br>Inscarr y 10<br>Photos:<br>10<br>10<br>10<br>10<br>10<br>10<br>10        | a Ta effet effet e<br>E escretado<br>E escretado |
| blice Gettions<br>AYUNTAM<br>INICIC<br>DECLIP<br>Lista de<br>Sectar<br>COD7<br>CON7<br>17/07<br>17/07<br>17/07<br>31/07                                                                                                    | Auvanienta de la Auvanienta de la Auvani                                                                                                    | E-Med.//         O         SWAL/         O           DUL         CONCEJALIA           OUL         CONCEJALIA           MIDADES         INSTA           DUL         CONCEJALIA           DUL         CONCEJALIA           DUL         INSTA           DUL         CONCEJALIA           DUL         INSTA           DUL         INSTA <t< td=""><td>BARKOLEFALLO<br/>A DE DEFORT<br/>LI ACIONES<br/>LI ACIONES<br/>LI ACION</td><td>EL O DIPUTACION Sing<br/>ES SISS 780 012<br/>Installación<br/>/// pocha munici<br/>/// pocha munici<br/>/// pocha munici<br/>/// pocha munici<br/>/// pocha munici</td><td>V), DIPUTACION           0.21.184.027           0.21.184.027           0.21.184.027           0.21.184.027           0.21.184.027           0.21.184.027           0.21.184.027           0.21.184.027           0.21.184.027           0.21.184.027           0.21.184.027           0.21.184.027           0.21.184.027           0.21.184.027           0.21.184.027           0.21.184.027           0.21.184.027           0.21.184.027           0.21.184.027           0.21.184.027           0.21.184.027           0.21.184.027           0.21.184.027           0.21.184.027           0.21.184.027           0.21.184.027           0.21.184.027           0.21.184.027           0.21.184.027           0.21.184.027           0.21.184.027           0.21.184.027           0.21.184.027           0.21.184.027           0.21.184.027           0.21.184.027           0.21.184.027           0.21.184.027           0.21.184.027           0.21.184.027           0.21.184.027</td><td>eded         0           0 a 4         0           0 a 4         0           0 a 4         0           0 a 4         0           0 a 4         0           0 a 4         0</td><td>olved<br/>1<br/>1<br/>2<br/>2<br/>3</td><td>ноче Т Т, Рем<br/>рискі<br/>2000 є<br/>2000 є<br/>2000 є<br/>2000 є<br/>2000 є<br/>2000 є<br/>2000 є<br/>2000 є<br/>2000 є</td><td>rvas Diari<br/>rscar y fé<br/>pluzas<br/>10<br/>10<br/>10<br/>10<br/>10<br/>10<br/>10</td><td>Ta infait of data or     Ta infait of data or     Ta infait of dat</td></t<>                                                                                                    | BARKOLEFALLO<br>A DE DEFORT<br>LI ACIONES<br>LI ACIONES<br>LI ACION                                                                                                    | EL O DIPUTACION Sing<br>ES SISS 780 012<br>Installación<br>/// pocha munici<br>/// pocha munici<br>/// pocha munici<br>/// pocha munici<br>/// pocha munici                                                                                                    | V), DIPUTACION           0.21.184.027           0.21.184.027           0.21.184.027           0.21.184.027           0.21.184.027           0.21.184.027           0.21.184.027           0.21.184.027           0.21.184.027           0.21.184.027           0.21.184.027           0.21.184.027           0.21.184.027           0.21.184.027           0.21.184.027           0.21.184.027           0.21.184.027           0.21.184.027           0.21.184.027           0.21.184.027           0.21.184.027           0.21.184.027           0.21.184.027           0.21.184.027           0.21.184.027           0.21.184.027           0.21.184.027           0.21.184.027           0.21.184.027           0.21.184.027           0.21.184.027           0.21.184.027           0.21.184.027           0.21.184.027           0.21.184.027           0.21.184.027           0.21.184.027           0.21.184.027           0.21.184.027           0.21.184.027           0.21.184.027                  | eded         0           0 a 4         0           0 a 4         0           0 a 4         0           0 a 4         0           0 a 4         0           0 a 4         0                                                                                                    | olved<br>1<br>1<br>2<br>2<br>3                 | ноче Т Т, Рем<br>рискі<br>2000 є<br>2000 є<br>2000 є<br>2000 є<br>2000 є<br>2000 є<br>2000 є<br>2000 є<br>2000 є                                        | rvas Diari<br>rscar y fé<br>pluzas<br>10<br>10<br>10<br>10<br>10<br>10<br>10             | Ta infait of data or     Ta infait of data or     Ta infait of dat                                                                                                    |
| tele Getrion                                                                                                    | Auvanienta de la companya de la companya<br>Companya de la companya de la companya de la companya de la companya de la companya de la companya de la companya de la companya de la companya de la companya de la companya de la companya de la companya de la companya de la companya d                                                                                                    | E-Med./         O         SMAL         O           IOUL         CONCEJALIO           IOUL         CONCEJALIO           IOUL         CONCEJALIO           IOUL         INSTA           IOUL         INSTA           IOUL         INSTA           IOUL         INSTA           IOUL         INSTA           IOUL         INSTA           IOUL         INSTA           IOUL         INSTA           IOUL         INSTA           IOUL         INSTA           IOUL         INSTA           IOUL         INSTA           IOUL         INSTA           IOUL         IOUL           IOUL         IOUL           IOUL         IOUL           IOUL         IOUL           IOUL         IOUL           IOUL         IOUL           IOUL         IOUL           IOUL         IOUL           IOUL         IOUL           IOUL         IOUL           IOUL         IOUL           IOUL         IOUL           IOUL         IOUL           IOUL         IOUL <t< td=""><td>BARKOLETABLO<br/>AL DE DEPORTO<br/>LIACIDAES<br/>LIACIDAES<br/>LIACIDAES<br/>LIACIDAES<br/>LIACIDAES<br/>LIACIDAES<br/>LIACIDAES</td><td>EL O DIPUTACION Sign<br/>ES S55 750 012<br/>Estatéción<br/>Pascia munici<br/>Pascia munici<br/>Pascia munici<br/>Pascia munici<br/>Pascia munici<br/>Pascia munici<br/>Pascia munici<br/>Pascia munici<br/>Pascia munici<br/>Pascia munici<br/>Pascia munici<br/>Pascia munici</td><td>VB, DIPUTACION           e1 - VESO grande           e1 - VESO grande           e1 - VESO grande           e1 - VESO grande           e1 - VESO grande           e1 - VESO grande           e1 - VESO grande           e1 - VESO grande           e1 - VESO grande</td><td>Objection         E           oada         0           0 aad         0           0 aad         0           0 aad         0           0 aad         0           0 aad         0           0 aad         0           0 aad         0           0 aad         0           0 aad         0           0 aad         0           0 aad         0           0 aad         0</td><td>aved<br/>1 1 2 2 3 3</td><td>нова ТЪ Разо<br/>реско<br/>2010 с<br/>2010 с<br/>2010 с<br/>2010 с<br/>2010 с<br/>2010 с<br/>2010 с<br/>2010 с<br/>2010 с<br/>2010 с<br/>2010 с<br/>2010 с</td><td>phones<br/>phones<br/>10<br/>10<br/>10<br/>10<br/>10<br/>10<br/>10<br/>10<br/>10<br/>10<br/>10<br/>10</td><td>Ta infairt of the original of the original of the origina</td></t<>                                                                                                    | BARKOLETABLO<br>AL DE DEPORTO<br>LIACIDAES<br>LIACIDAES<br>LIACIDAES<br>LIACIDAES<br>LIACIDAES<br>LIACIDAES<br>LIACIDAES                                                                                                    | EL O DIPUTACION Sign<br>ES S55 750 012<br>Estatéción<br>Pascia munici<br>Pascia munici<br>Pascia munici<br>Pascia munici<br>Pascia munici<br>Pascia munici<br>Pascia munici<br>Pascia munici<br>Pascia munici<br>Pascia munici<br>Pascia munici<br>Pascia munici                                                                                                    | VB, DIPUTACION           e1 - VESO grande           e1 - VESO grande           e1 - VESO grande           e1 - VESO grande           e1 - VESO grande           e1 - VESO grande           e1 - VESO grande           e1 - VESO grande           e1 - VESO grande                                                                                                    | Objection         E           oada         0           0 aad         0           0 aad         0           0 aad         0           0 aad         0           0 aad         0           0 aad         0           0 aad         0           0 aad         0           0 aad         0           0 aad         0           0 aad         0           0 aad         0                                                                                                    | aved<br>1 1 2 2 3 3                            | нова ТЪ Разо<br>реско<br>2010 с<br>2010 с<br>2010 с<br>2010 с<br>2010 с<br>2010 с<br>2010 с<br>2010 с<br>2010 с<br>2010 с<br>2010 с<br>2010 с           | phones<br>phones<br>10<br>10<br>10<br>10<br>10<br>10<br>10<br>10<br>10<br>10<br>10<br>10 | Ta infairt of the original of the original of the origina                                                                                                    |
| Stee Certrica<br>AY UNIT TAMAN<br>AY UNIT TAMAN<br>AY UN                                                                                                    | Ayutanenti and a second and a second an                                                                                                    | 2,5%4./ ♥ 5%4./ ♥<br>DUL CONCEJALI<br>//DADES INSTA<br>//DADES INSTA<br>//DADES 1057<br>//DADES 1057                                                                                                    | Barto (17450<br>4 de DEPOR 17<br>4 de Carlos F<br>4 de Carlos F<br>4 d                                                                                                    | EL O DIPUTACION Sing<br>ES 955 780 012<br>Pescha munici<br>Pescha munici<br>Pescha muni | V), DIPUTACION           0.2.1.184.027           0.2.1.184.027           0.2.1.184.027           0.2.1.184.027           0.2.1.184.027           0.2.1.184.027           0.2.1.184.027           0.2.1.184.027           0.2.1.184.027           0.2.1.184.027           0.2.1.184.027           0.2.1.184.027           0.2.1.184.027           0.2.1.184.027           0.2.1.184.027           0.2.1.184.027           0.2.1.184.027           0.2.1.184.027           0.2.1.184.027           0.2.1.184.027           0.2.1.184.027           0.2.1.184.027           0.2.1.184.027           0.2.1.184.027           0.2.1.184.027           0.2.1.184.027           0.2.1.184.027           0.2.1.184.027           0.2.1.184.027           0.2.1.184.027           0.2.1.184.027           0.2.1.184.027           0.2.1.184.027           0.2.1.184.027           0.2.1.184.027           0.2.1.184.027           0.2.1.184.027           0.2.1.184.027           0.2.1.184.027           0.2.1.184.027 | Objector         Image: Control of the sector of the sector of the s | e Aved<br>1<br>1<br>2<br>2<br>3<br>3<br>3<br>3 | нова ТЪ Разо<br>ранов<br>2010 е<br>2010 е<br>2010 е<br>2010 е<br>2010 е<br>2010 е<br>2010 е<br>2010 е<br>2010 е<br>2010 е<br>2010 е<br>2010 е<br>2010 е | Private Diarti<br>patrones<br>10<br>10<br>10<br>10<br>10<br>10<br>10<br>10<br>10<br>10   | The infinite of the original of the original of the origett of the original of the original of the original of the origin                                                                                                    |
| es Genora         AVUNTAMINA           AVUNTAMINA         NO           PPEQL         Lista de           CODF         CODF           CODF         CODF           1707         CODF           3107         CODF                                                                                                    | Ayutanints     Ayutanints     A                                                                                                    | CONCESSION         SNAL         O           DDUL         CONCESSION         INSTA           DDADES         INSTA           DADES         INSTA           DADES <td< td=""><td>889001575100<br/>400 005908 30<br/>41400005 5<br/>41400005 5<br/>41400005 1<br/>414000<br/>414000<br/>410000<br/>410000<br/>4100000000</td><td>EL O DIVITACION Sing<br/>ES SSS 730 012<br/>Instanción<br/>Perior pecha municio<br/>Perior pecha municio<br/>Perior perior p</td><td>Y), DIPUTACION           0         221         10.4         927           0         - 10000         garade         -           0         - 10000         garade         -           0         - 10000         garade         -           0         - 10000         garade         -           0         - 10000         garade         -           0         - 10000         garade         -           0         - 10000         garade         -           0         - 10000         garade         -           0         - 10000         garade         -           0         - 10000         garade         -</td><td>celed         0           0 a 4         0           0 a 4         0           0 a 4         0           0 a 4         0           0 a 4         0           0 a 4         0           0 a 4         0           0 a 4         0           0 a 4         0           0 a 4         0           0 a 4         0           0 a 4         0           0 a 4         0</td><td>ated 4<br/>1<br/>1<br/>2<br/>2<br/>3<br/>3<br/>3</td><td>или Т. Рол<br/>риско<br/>2000 с<br/>2000 с<br/>2000 с<br/>2000 с<br/>2000 с<br/>2000 с<br/>2000 с<br/>2000 с<br/>2000 с<br/>2000 с<br/>2000 с</td><td>Privas Diari<br/>Privas Diari<br/>10<br/>10<br/>10<br/>10<br/>10<br/>10<br/>10<br/>10<br/>10<br/>10</td><td>a 12. effet effet</td></td<> | 889001575100<br>400 005908 30<br>41400005 5<br>41400005 5<br>41400005 1<br>414000<br>414000<br>410000<br>410000<br>4100000000                                                                                                    | EL O DIVITACION Sing<br>ES SSS 730 012<br>Instanción<br>Perior pecha municio<br>Perior pecha municio<br>Perior perior p                                                                                                    | Y), DIPUTACION           0         221         10.4         927           0         - 10000         garade         -           0         - 10000         garade         -           0         - 10000         garade         -           0         - 10000         garade         -           0         - 10000         garade         -           0         - 10000         garade         -           0         - 10000         garade         -           0         - 10000         garade         -           0         - 10000         garade         -           0         - 10000         garade         -                                                                                                    | celed         0           0 a 4         0           0 a 4         0           0 a 4         0           0 a 4         0           0 a 4         0           0 a 4         0           0 a 4         0           0 a 4         0           0 a 4         0           0 a 4         0           0 a 4         0           0 a 4         0           0 a 4         0                                                                                                    | ated 4<br>1<br>1<br>2<br>2<br>3<br>3<br>3      | или Т. Рол<br>риско<br>2000 с<br>2000 с<br>2000 с<br>2000 с<br>2000 с<br>2000 с<br>2000 с<br>2000 с<br>2000 с<br>2000 с<br>2000 с                       | Privas Diari<br>Privas Diari<br>10<br>10<br>10<br>10<br>10<br>10<br>10<br>10<br>10<br>10 | a 12. effet effet                                                                                                    |

5. Realice el pago online por medio de tarjeta bancaria. Una vez realizado el pago la inscripción queda confirmada.

ATENCIÓN: Si va a apuntar a varias personas debe hacerlo de forma individual, repitiendo los pasos señalados anteriormente por cada una de las personas a inscribir.

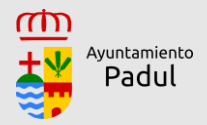